# MANUAL USO ZOOM ALUMNOS

## **ÍNDICE:**

- 1. DESCARGAR APLICACIÓN
- 2. ACCESO A TRAVÉS DEL NAVEGADOR
- 3. USO DE ZOOM

#### PASO1: Acceder a la web de descarga

- Para descargar la app debes acceder a: <u>https://zoom.us/download#client\_4meeting</u>
- Se abrirá la siguiente página de descarga, en la que **debes hacer clic en DOWNLOAD para descargar el EJECUTABLE**

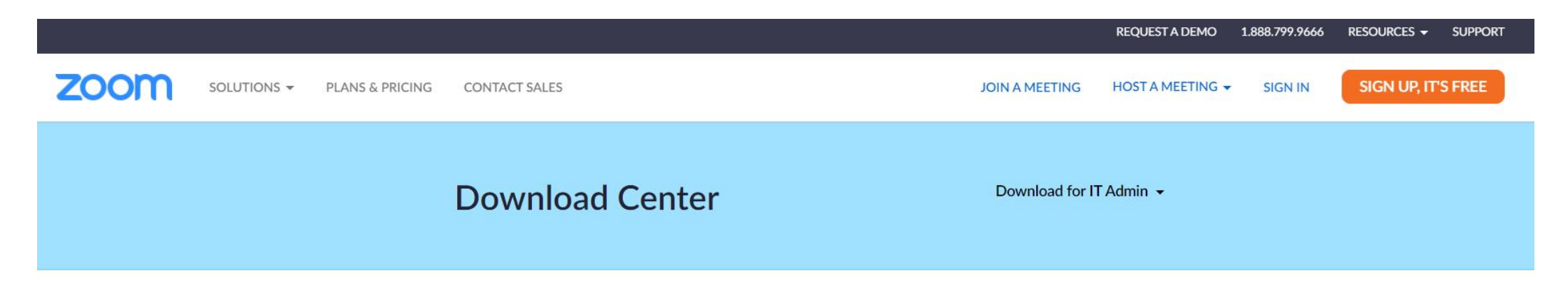

#### Zoom Client for Meetings

The web browser client will download automatically when you start or join your first Zoom meeting, and is also available for manual download here.

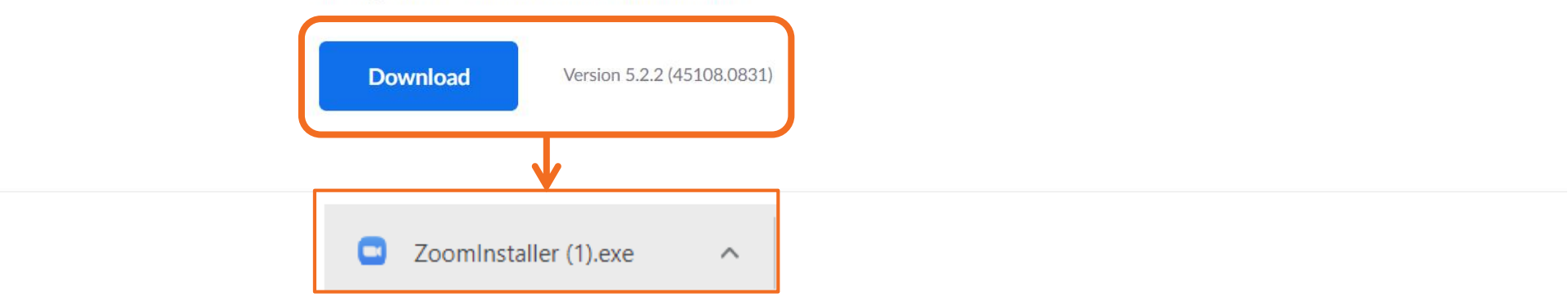

#### PASO 2: Ejecutar el instala (archivo .exe)

• Debes hacer doble clic en el archivo o abrir con el botón derecho para iniciar la descarga:

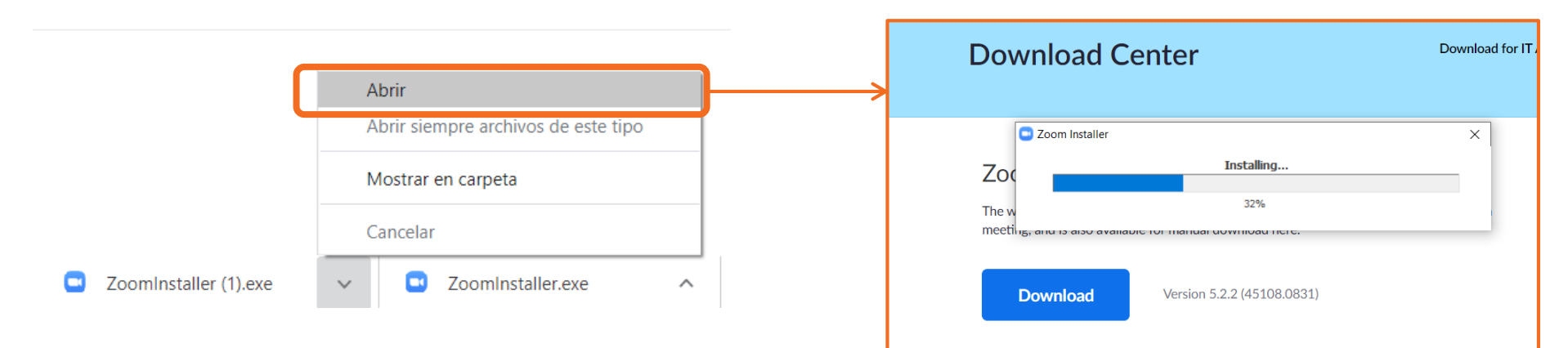

• Una vez finalizada la instalación la aplicación se abrirá directamente y ya podemos empezar 😳:

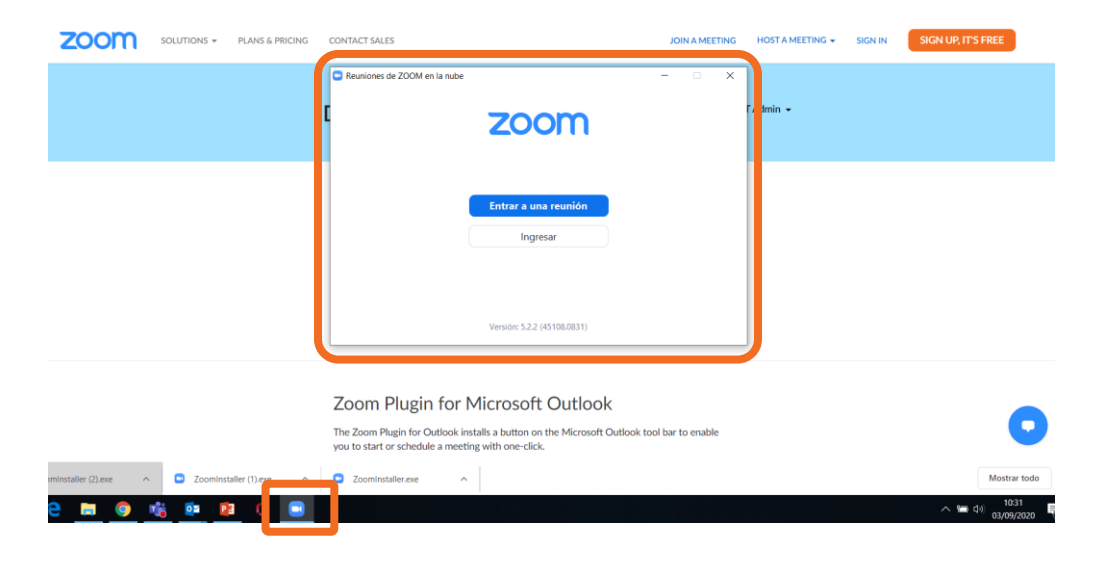

#### PASO 3: Introducir el ID de la sala

• Hacer clic en ENTRAR A UNA REUNIÓN e introduce el ID de tu curso y tu nombre completo:

| Reuniones de ZOOM en la nube - X         | C Zoom X                                                                                                    |                                                                                                    |
|------------------------------------------|----------------------------------------------------------------------------------------------------|----------------------------------------------------------------------------------------------------|
| 2000<br>Entrar a una reunión<br>Ingresar | Entrar                                                                                                    | Aquí debes introducir el ID<br>de tu curso.<br>Ejemplo: 926 2606 153                                                                      |
| Versión: 5.2.2 (45108.0831)              | etarazona  Recordar mi nombre para futuras reuniones  Conectar Sin Audio Conectar Sin Video  Entrar Cancelar | Aquí debes introducir tu<br>nombre completo.<br>Ejemplo: Elena Tarazona<br>Marcando el Check podrás hacer<br>que Zoom recuerde tu nombre. |
|                                          |                                                                                                    | Clic para ENTRAR                                                                                                    |

#### PASO 4: Introducir el código de acceso

• Debes introducir el código de acceso de la sala de tu curso y esperar a que empiece la formación:

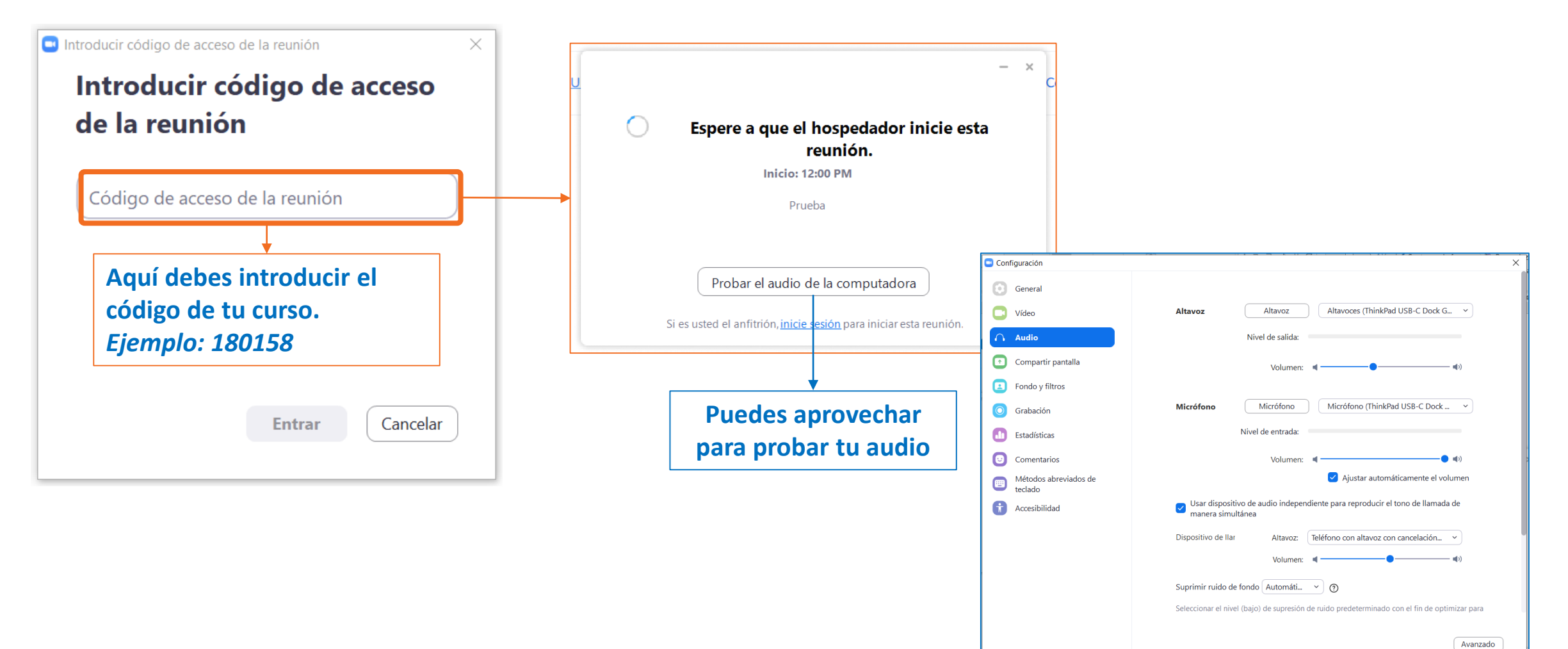

#### **PASO 5: DISFRUTAR DE LA CLASE**

• Ya estás dentro ;)

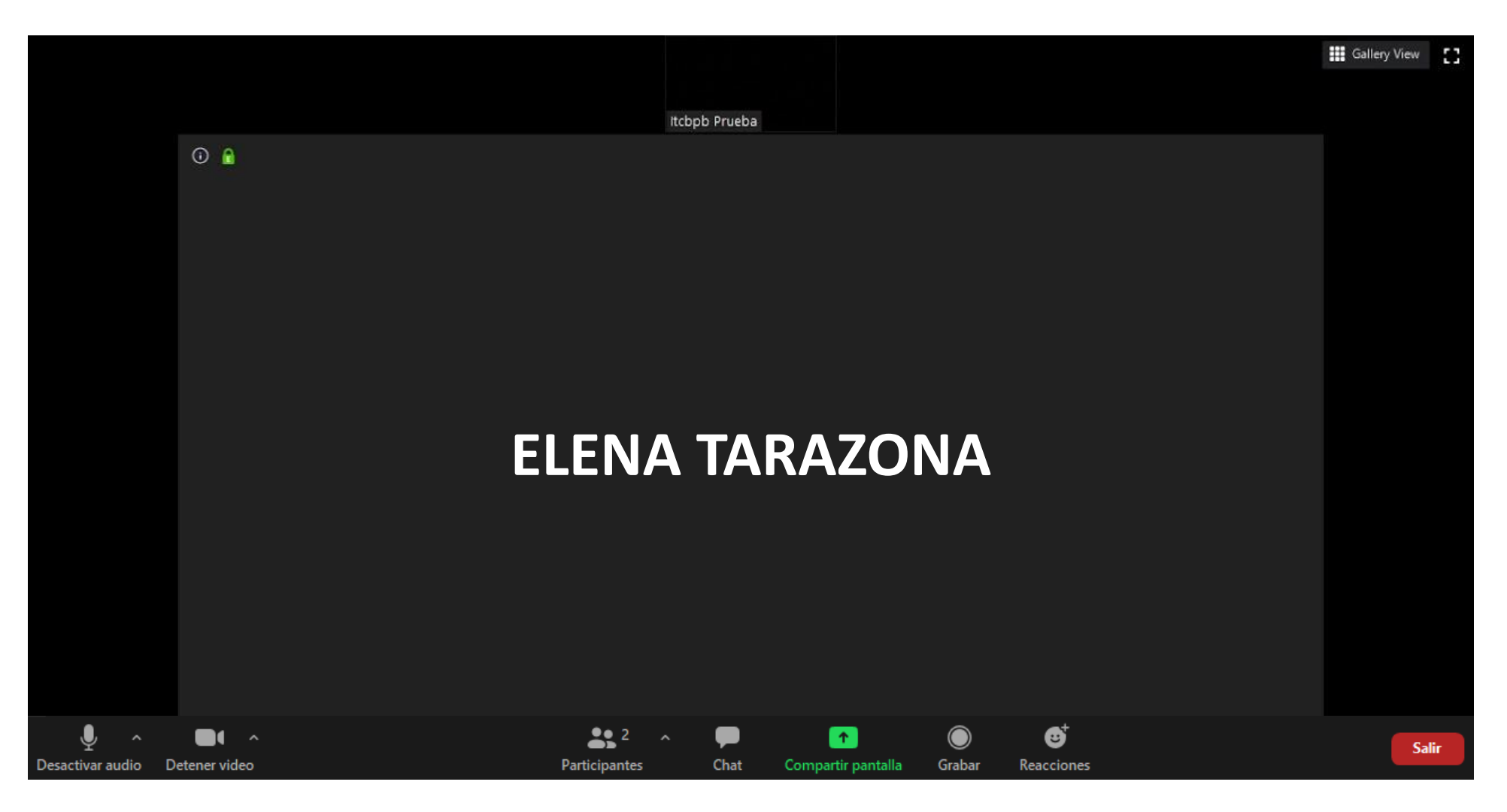

#### PASO 1: Acceder a la web de ZOOM

- Entrar en: <u>https://zoom.us/join</u> e introducir el código de acceso de la sala de tu curso.
- Hacer clicl en el botón de JOIN:

|      |             |                 |               |                                                        |       | REQUEST A DEMO                           | 1.888.799.0125                    | RESOURCES 🗸         | SUPPORT |
|------|-------------|-----------------|---------------|--------------------------------------------------------|-------|------------------------------------------|-----------------------------------|---------------------|---------|
| zoom | Solutions 👻 | PLANS & PRICING | CONTACT SALES |                                                        | SCHED | ULE A MEETING JO                         | DIN A MEETING                     | HOST A MEETING      |         |
|      |             |                 | Jc            | <b>Din a Meeting</b><br>ID or Personal Link Na<br>Join | me    | Aquí debes<br>de tu curso<br>Ejemplo: 9. | s introducir<br>5.<br>26 2606 15. | • <b>el ID</b><br>3 |         |

#### PASO 2: Indicarle a ZOOM que queremos acceder por la web

• Hacer clic en el botón de CANCELAR del POP-UP que aparece arriba y luego haz clic en LAUNCH MEETING

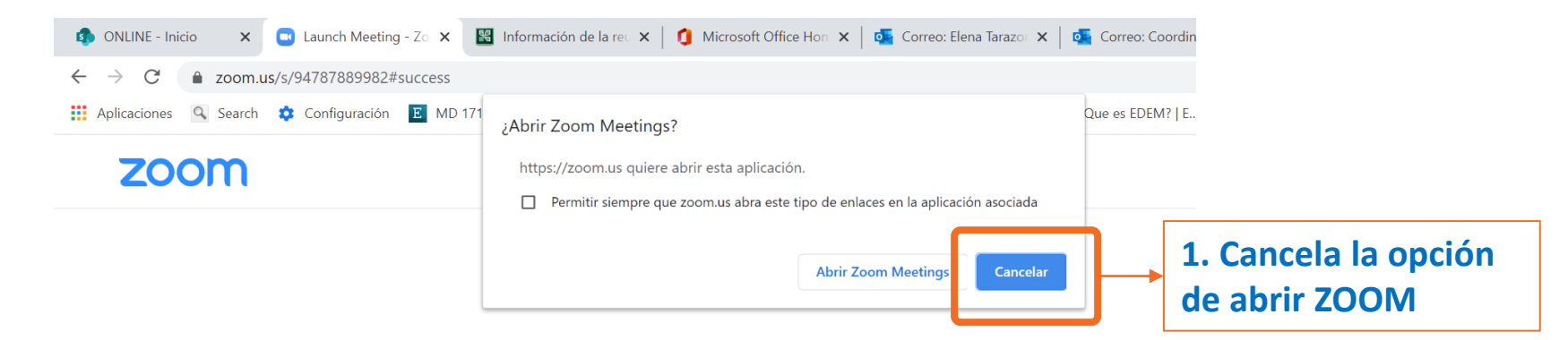

When system dialog prompts, click Open Zoom Meetings.

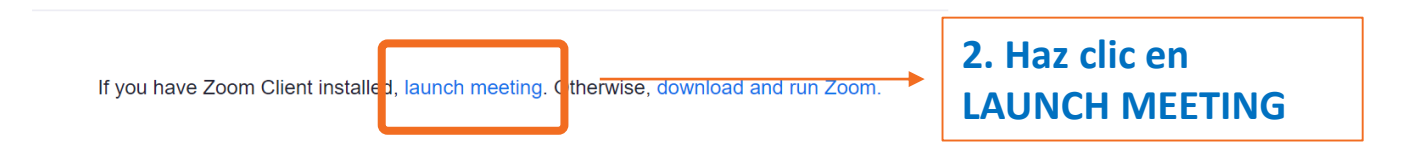

#### PASO 3: Indicarle de nuevo a ZOOM que queremos acceder por la web

• Hacer clic en el botón de CANCELAR y clicar en JOIN FROM YOUR BROWSER

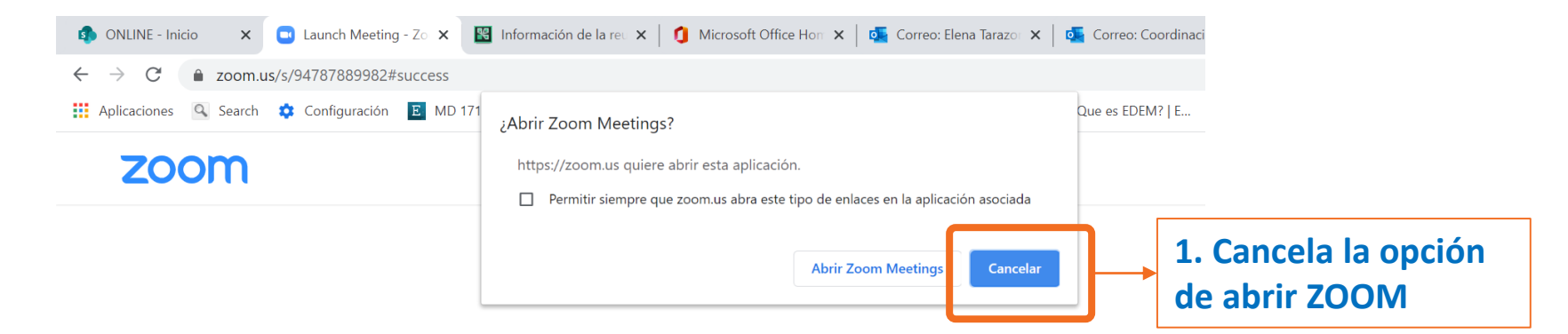

When system dialog prompts, click Open Zoom Meetings.

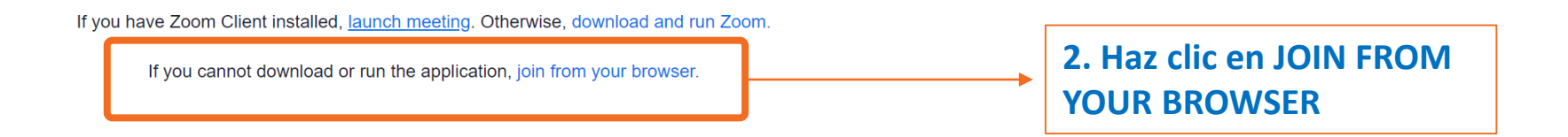

#### PASO 4: Decirle a ZOOM que coja nuestro audio

• Hacer clic en el botón de JOIN AUDIO BY COMPUTER y hacer que el navegador lo permita

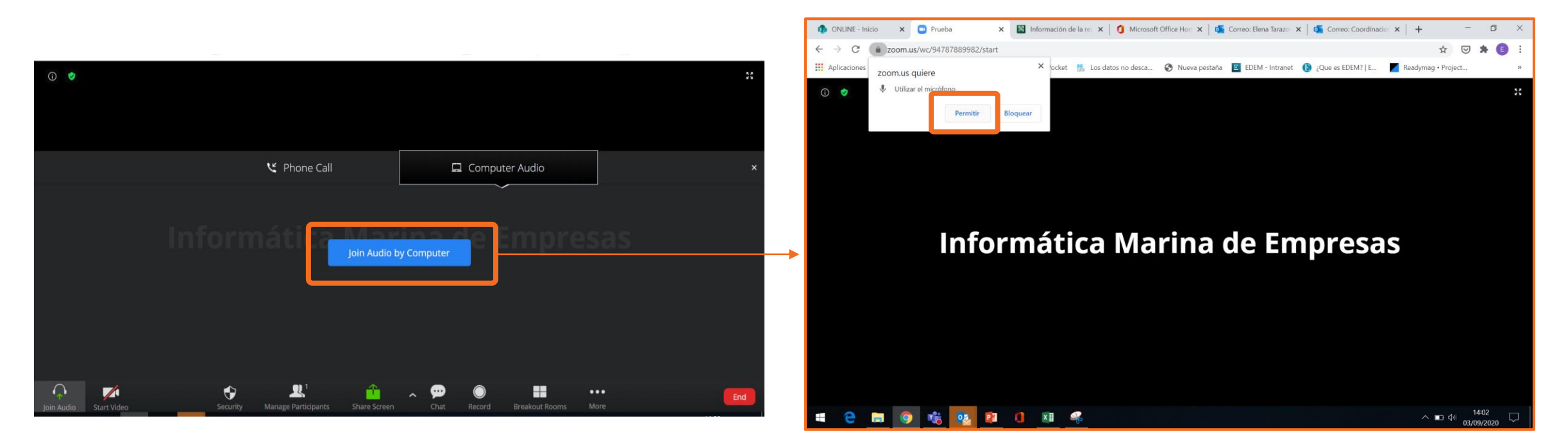

• ¡Ya estás dentro!

### **3. BOTONES EN ZOOM**

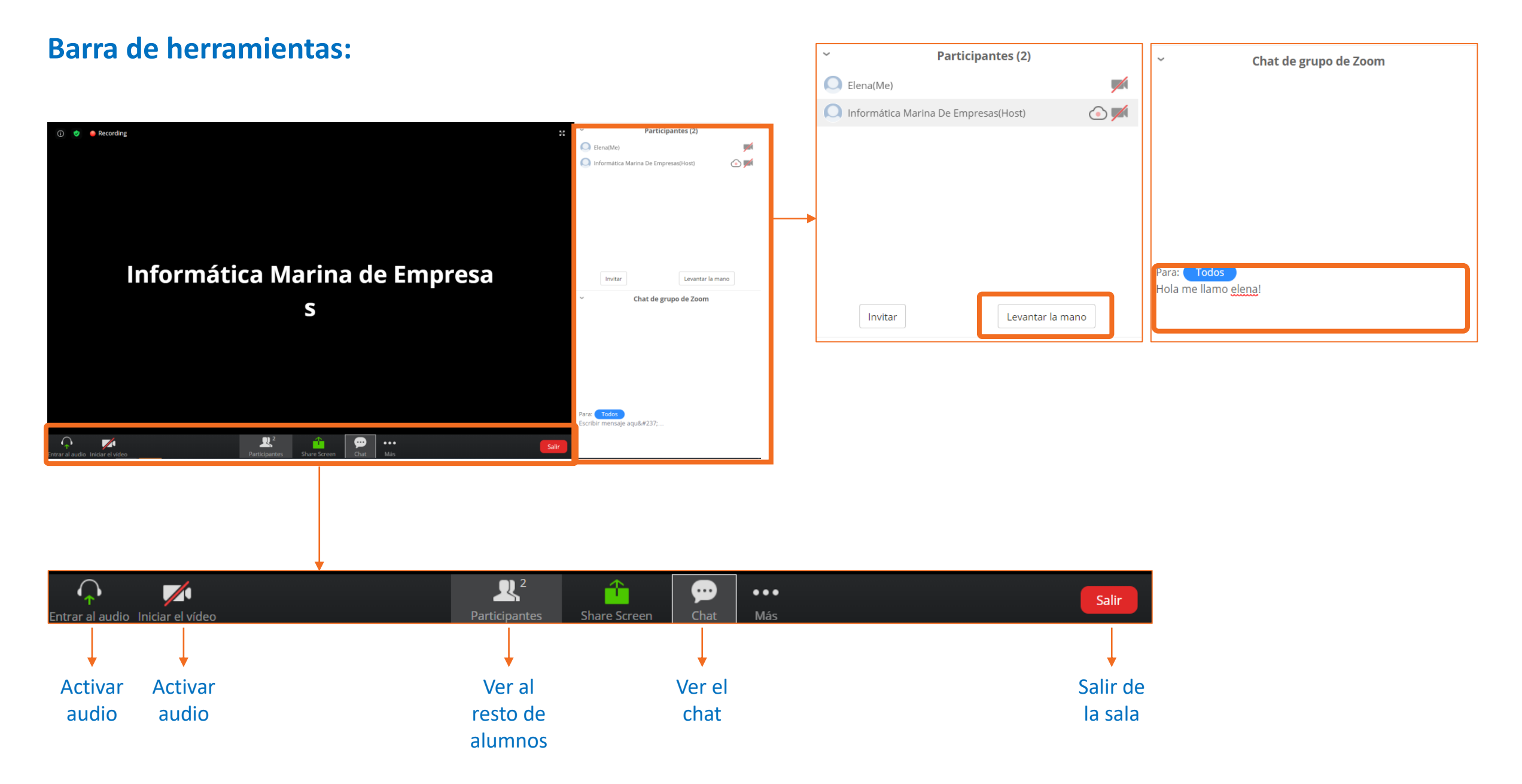